|        | А                                                                                                    | В                                                       | С                                        | D                             | E                                      | F                        | G                                     | Н             |                 | J                                            | K                                                                                     | L                                     | М                       | N                     |                 | 0  | Р |
|--------|----------------------------------------------------------------------------------------------------|---------------------------------------------------------|------------------------------------------|-------------------------------|----------------------------------------|--------------------------|---------------------------------------|---------------|-----------------|----------------------------------------------|---------------------------------------------------------------------------------------|---------------------------------------|-------------------------|-----------------------|-----------------|----|---|
| 1      |                                                                                                    | Inschrijvingen                                          |                                          |                               |                                        |                          |                                       |               |                 |                                              | -                                                                                     |                                       |                         |                       |                 |    |   |
| 2      | Ι,                                                                                                    |                                                         |                                          |                               |                                        |                          |                                       |               |                 |                                              |                                                                                       |                                       |                         |                       |                 |    |   |
| 3      |                                                                                                    | Naam                                                    | Straat                                   | Postcode                      | Plaats                                 | telefoon                 | e-mailadres                           | m/v/b         | geboortejaar    |                                              |                                                                                       | Bete                                  | ar in                   | FILC                  | 12              |    |   |
| 4      |                                                                                                    | Kees Duivenstein                                        | Hierostraat 23                           | 1111AA                        | Diemen                                 | 07-12345678              |                                       | m             | 1960            | )                                            |                                                                                       |                                       |                         |                       |                 | -  |   |
| 5      |                                                                                                    | Beter in Excel                                          | Daarostraat 42                           | 1115DC                        | Duivendrecht                           | 07-23456789              |                                       | b             | nvt             |                                              |                                                                                       | · · · · · · · · · · · · · · · · · · · |                         |                       |                 |    |   |
| 6<br>7 |                                                                                                    | Rees van Swieten                                        | Onderlangs 26                            | 0920BB                        | Duiven                                 | 07-3456/892              |                                       | m             | 1964            |                                              | www.bete                                                                              | rinexcel.nl                           |                         |                       |                 |    |   |
| 8      |                                                                                                    | Anadorothea Quazi                                       | Zomaarsteeg 4                            | 1113CC<br>1111DC              | duivendrecht                           | 07-87654321              |                                       | v             | 1908            |                                              | www.facel                                                                             | nnexcei.ni<br>hook.com/h              | eterinexco              | 2                     |                 |    |   |
| 9      |                                                                                                    |                                                         | Zomulisteeg 4                            | 111100                        | unvenurcent                            | 07 07054521              |                                       | •             | 1990            | ·                                            | www.racer                                                                             | 500K.com/5                            |                         |                       |                 |    |   |
| 5      | For                                                                                                    | ata waarkaaldi kaaw                                     | ool incohriivingo                        | n hah ika                     |                                        |                          |                                       |               |                 |                                              |                                                                                       |                                       |                         |                       |                 |    |   |
|        |                                                                                                    |                                                         |                                          |                               |                                        |                          |                                       |               |                 |                                              |                                                                                       |                                       |                         |                       |                 |    |   |
| 11     |                                                                                                    | Functie                                                 | Functie Wat wil ik                       |                               |                                        |                          | Functie opbouw                        |               | Uitkomst        | Criterium                                    | Conclusie                                                                             |                                       |                         |                       |                 |    |   |
| 12     | 1                                                                                                    | AANTAL                                                  | Tellen hoeveel ir<br>'Naam' hiervoor     | ıschrijvinger                 | ι er zijn. Ik gebrui                   | ik de kolom              | =AANTAL(B4:B8) 0                      |               |                 | geen                                         | Functie is voor deze kolom NIET geschikt. Aantal te<br>namelijk alleen maar getallen! |                                       |                         |                       | telt            |    |   |
|        | De functie 'AANTAL' verwijst alleen naar het celbereik. In dit geval de cellen B4 tot en met B8 waar de namen van de deelnemers staan.   |                                                         |                                          |                               |                                        |                          |                                       |               |                 |                                              |                                                                                       |                                       |                         |                       |                 |    |   |
| 13     |                                                                                                    | Omdat de functie 'AAI                                   | NTAL' alleen getal                       | len telt is de                | e uitkomst nul.                        |                          |                                       |               |                 |                                              |                                                                                       |                                       |                         |                       |                 |    |   |
| 14     | 1                                                                                                    |                                                         |                                          |                               |                                        |                          |                                       |               |                 |                                              |                                                                                       |                                       |                         |                       |                 |    |   |
| 15     | 2                                                                                                    | AANTAL                                                  | In kolom 'Geboo<br>Hiermee krijg ik      | rtejaar' staa<br>dus zicht op | n 'getallen', beha<br>'echte personen' | alve bij bedrijf.<br>'   | =AANTAL(14:18)                        |               | 4               | geen                                         | Dit geeft h                                                                           | et juiste aan                         | tal 'echte              | personen              | '               |    |   |
| 16     |                                                                                                    | Hier wordt het celbere                                  | eik dus I4 tot en m                      | net I8. De ce                 | llen waar een 'ge                      | tal' staat (gebo         | oortejaar) worden getel               | ld. Die met   | de tekst wordt  | dus NIET meegeteld.                          |                                                                                       |                                       |                         |                       |                 |    |   |
| 17     |                                                                                                    |                                                         |                                          |                               |                                        |                          |                                       |               |                 |                                              |                                                                                       |                                       |                         |                       |                 |    |   |
| 18     | 3                                                                                                    | AANTALARG                                               | Stel ik wil toch ki<br>'Naam' kan tellei | p basis van gegev             | ens kolom                              | =AANTALARG(B4:B8) geen 5 |                                       |               | geen            | Dit geeft dus het juiste aantal 'deelnemers' |                                                                                       |                                       |                         |                       |                 |    |   |
| 10     | Met deze andere telfunctie kan ik het aantal argumenten tellen. Voor de opgave 'hoeveel inschrijvingen heb ik' is dit de juiste functie! |                                                         |                                          |                               |                                        |                          |                                       |               |                 |                                              |                                                                                       |                                       |                         |                       |                 |    |   |
| 19     |                                                                                                    |                                                         |                                          |                               |                                        |                          |                                       |               |                 |                                              |                                                                                       |                                       |                         |                       |                 |    |   |
| 20     |                                                                                                    |                                                         | _                                        |                               |                                        |                          |                                       |               |                 |                                              |                                                                                       |                                       |                         |                       |                 |    |   |
| 21     | Twe                                                                                                    | eede voorbeeld: hoe                                     | veel mannen, vi                          | rouwen of                     | bedrijven doen                         | er mee? Of h             | oeveel uit plaats X?                  |               |                 |                                              |                                                                                       |                                       |                         |                       |                 |    |   |
| 22     |                                                                                                    | Functie                                                 |                                          | Wa                            | t wil ik                               |                          | Functie opbo                          | uw            | Uitkomst        | Criterium                                    |                                                                                       | Conc                                  | lusie                   |                       |                 |    |   |
| 23     | 4                                                                                                    | AANTAL.ALS                                              | In kolom H hebb<br>of Bedrijf. Hoe ze    | en we speci<br>et je die in?  | ficatie staan voor                     | r Man, Vrouw             | =AANTAL.ALS(H4:H8;J                   | 17)           | 2               | m                                            | In J17 'm' z                                                                          | etten en eri                          | ıaar verw               | ijzen werk            | t prima         | a! |   |
| 24     |                                                                                                    | Deze functie werkt fijr                                 | n als we uit een gr                      | oep gegeve                    | ns willen weten h                      | noeveel er van           | een van die gegevens z                | ijn. We zitte | en dus NIET aar | n getallen vast!                             |                                                                                       |                                       |                         |                       |                 |    |   |
| 24     | 1                                                                                                    |                                                         |                                          |                               |                                        |                          |                                       |               |                 |                                              |                                                                                       |                                       |                         |                       |                 |    |   |
| 23     | E                                                                                                    | In kolom E hebben we de plaatsnaam staan. Ook die is te |                                          |                               |                                        | =AANTAL ALS(F4·F8·125)   |                                       | r             | 2 duivondrocht  |                                              | vendrecht' z                                                                          | etten en e                            | rnaar ver               | wijzen                | werkt           |    |   |
| 26     |                                                                                                    |                                                         | gebruiken om te                          | tellen                        |                                        |                          | , , , , , , , , , , , , , , , , , , , |               | 3               |                                              | prima!                                                                                |                                       |                         |                       |                 |    |   |
| 27     |                                                                                                    | Let op dat Excel bij de                                 | ze functie geen ve                       | erschil maak                  | t tussen Hoofd er                      | n Kleine letters         | . Vandaar drie als uitko              | omst.         |                 |                                              |                                                                                       |                                       |                         |                       |                 |    |   |
| 28     |                                                                                                    |                                                         |                                          |                               |                                        |                          |                                       |               |                 |                                              |                                                                                       |                                       |                         |                       |                 |    |   |
| 29     | 6                                                                                                    | AANTAL.ALS                                              | Er zijn mogelijkh<br>werken. Dit verg    | eden om me<br>t wat extra :   | et 'wildcards' en o<br>aandacht        | dergelijke te            | =AANTAL.ALS(E4:E8;"*<br>")            | *"&J28&"*     | 4               | duiven                                       | In J28 staa<br>Wildcards                                                              | t 'duiven'. D<br>wordt ook D          | oor dit te<br>Juivendre | combiner<br>cht meege | en met<br>eteld | t  |   |
| -      | 1                                                                                                    | Werken met Wildcard                                     | s. Door * voor en                        | achter 'duiv                  | /en' (cel J28) toe                     | te voegen telt I         | Excel alles waar het wo               | ord 'duiven   | ' in voor komt. | De schrijfwijze moet je je                   | aanleren ev                                                                           | venals gebru                          | ik '&' om               | de formul             | e op te         | ĩ  |   |
| 30     | l                                                                                                    | bouwen en onderdele                                     | n met elkaar te co                       | ombineren                     | . ,                                    | c                        |                                       |               |                 |                                              |                                                                                       | 5                                     |                         |                       | •               |    |   |
| 31     | 1                                                                                                    |                                                         |                                          |                               |                                        |                          |                                       |               |                 |                                              |                                                                                       |                                       |                         |                       |                 |    |   |

|          | А   | В                                                                                                    | С                 | D          | E                                 | F           | G | Н                                                                                 | Ι | J         | К                | L         | М | Ν | 0 | Ρ |
|----------|-----|----------------------------------------------------------------------------------------------------|-------------------|------------|-----------------------------------|-------------|---|-----------------------------------------------------------------------------------|---|-----------|------------------|-----------|---|---|---|---|
| 32       | Der | rde voorbeeld: meer                                                                                                    | dere criteria geb | oruiken    |                                   |             |   |                                                                                   |   | criteria: | criteria: v 1960 |           |   |   |   |   |
| 33       |     | Functie                                                                                                    |                   | Wat wil ik |                                   |             |   | Functie opbouw                                                                    |   | Criterium | Conclusie        |           |   |   |   |   |
| 34       | 7   | AANTALLEN.ALS                                                                                                    | Hoeveel vrouwer   | r 1960?    | =AANTALLEN.ALS(H4:1<br>8;"<"&L31) | H8;K31;I4:I | 1 | 1De twee criteria (v en 1960) hierboven weergegev1naar te verwijzen in de formule |   |           |                  | egeven om |   |   |   |   |
| 35<br>36 |     | De functie 'AANTALLEN.ALS' bouwt netjes op: eerst bereik aangeven, dan criterium (waarbij hier weer verwezen naar een cel waarin we 'v' hebben gezet. Vervolgens het volgende bereik aangeven waar je een ander criterium op los laat (in cel L31). Let op de schrijfwijze: het kleiner dan teken tussen tekstaanhalingstekens en dan & om te combineren met cel L31. |                   |            |                                   |             |   |                                                                                   |   |           |                  |           |   |   |   |   |